# Alterar as configurações de rede em Informacast com GUI e Console

### Contents

Introduction Prerequisites Requirements Componentes Utilizados Configurar Método 1. GUI Método 2. Console Verificar Troubleshoot Informações Relacionadas

## Introduction

Este documento descreve como alterar e solucionar problemas das configurações de rede no Cisco Basic Paging (InformaCast) com a Interface Gráfica do Usuário (GUI) e o console.

# Prerequisites

### Requirements

A Cisco recomenda que você tenha conhecimento destes tópicos:

- Paginação básica da Cisco
- Linux

#### **Componentes Utilizados**

As informações aqui são baseadas nesta versão de software:

• Informacast Basic Paging versão 11.0.5 - 11.3

The information in this document was created from the devices in a specific lab environment. Todos os dispositivos usados neste documento iniciaram com uma configuração limpa (padrão). Se a rede estiver ativa, certifique-se de que você entenda o impacto potencial de qualquer comando.

# Configurar

Você pode usar o método 1 ou 2 para alterar o endereço IP, a máscara, o DNS e o gateway para o servidor de fio único.

**aviso:** Se você planeja alternar entre Basic e Advanced InformaCast e alterar seu endereço IP, precisará reimplantar o OVA InformaCast.

**aviso:** Se você tiver aplicativos licenciados no momento, alterar seu endereço IP pode fazer com que você precise de novas licenças.

**Note**: Os certificados SIP InformaCast são regenerados sempre que InformaCast é instalado ou seu endereço IP é alterado, portanto, se você usa o protocolo Transport Layer Security (TLS) com SIP, precisará instalar o certificado SIP InformaCast em todos os Cisco Unified Communications Managers (CUCM) em seu ambiente InformaCast.

#### Método 1. GUI

Etapa 1. Para definir as configurações de rede com a GUI, abra um navegador da Web, digite o endereço IP do InformaCast Virtual Appliance (<u>https://<informacast\_IP>:10000</u>) e pressione a tecla Enter. A página inicial do Singlewire é exibida.

Etapa 2. Clique no link Access Application Management Tools with Control Center (Acessar ferramentas de gerenciamento de aplicativos com o Control Center). Uma guia/janela separada é aberta na página do menu Centro de controle, conforme mostrado na imagem.

| Login to W | ebmin            |                                                                     |
|------------|------------------|---------------------------------------------------------------------|
|            | You must enter a | username and password to login to the Webmin server on 10.1.61.118. |
| Username   |                  | admin                                                               |
| Password   |                  | ******                                                              |
|            |                  | Remember login permanently?                                         |
|            |                  | Login Clear                                                         |

Etapa 3. Digite suas credenciais e clique no botão **Login**. Por padrão, seu nome de usuário é **admin** e sua senha é **changeMe**. A página inicial do Webmin é exibida como mostrado na imagem.

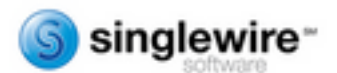

Virtual Appliance version System hostname Webmin version Time on system Kernel and CPU Processor information System uptime Running processes CPU load averages CPU load averages CPU usage Real memory Virtual memory

Local disk space

11.0.5 singlewire 1.530 Wed Jul 17 14:34:34 2019 Linux 3.2.0-4-686-pae on i686 Intel(R) Xeon(R) CPU E5-2699 v4 @ 2.20GHz, 1 cores 2 days, 16 hours, 54 minutes 58 0.01 (1 min) 0.03 (5 mins) 0.05 (15 mins) 0% user, 0% kernel, 0% IO, 100% idle 3.95 GB total, 1.12 GB used 4.03 GB total, 0 bytes used 74.78 GB total, 5.18 GB used Etapa 4. Para alterar o endereço IP, siga estas etapas, navegue até **System > Bootup and Shutdown**.

Etapa 5. Na lista de serviços, selecione singlewireInformaCast conforme mostrado na imagem.

| Lonin: admin                                                                                                    | simplify        | No         | Simplify functionality                                   |
|----------------------------------------------------------------------------------------------------|-----------------|------------|----------------------------------------------------------|
| System                                                                                                    | single          | No         | executed by init(I) upon entering nunlevel 1 (single).   |
| Bootup and Shutdowri                                                                                                    | singlewirelnfor | naCast Yes | InformaCast application from Singlewire                  |
| Change Passwords                                                                                                    | singlewicePTT   | Yes        | PushToTalk application from Singlewire                   |
| Scheduled Cron Jobs                                                                                                    | singlewireSwitt | Start Yes  | SwitStart application from Singlewire                    |
| Sotware Packages                                                                                                    | singlewireToolt | tox Yes    | Toolbox application from Singlewire                      |
| Witwork Conferenties                                                                                                    | det 🗌           | Yes        | OpenBSD Secure Shell server                              |
| I Hardware                                                                                                    | stop-bootlogd   | Yes        | See the init d/bootlogd script                           |
| - 141141                                                                                                    | stop-bootlogd-  | single No  | See the init d/bootlogd script                           |
| W System Information                                                                                                    | D sudo          | Yes        | Provide limited super user privileges to specific users. |
| Generation Contract Contract C | udev            | No         | Start udevd, populate /dev and load drivers.             |

Etapa 6. Para interromper o serviço Informacast, clique em **Parar Agora** e aguarde até que o serviço pare com todos os processos filho, como mostrado na imagem.

| Action Details      |                                                                                                    |   |
|---------------------|----------------------------------------------------------------------------------------------------|---|
| Name                | singlewireInformaCast                                                                                                    |   |
| Action Script       | <pre>#! /bin/sh ### 8EGIN INIT INFO # Provides: singlewireInformaCast # Required-Start: Sremote_fs Snetwork Sayslog Stime # Required-Stop: Sremote_fs Snetwork Sayslog # Default-Stop: 0 1 6 # Short-Description: InformaCast # Description: InformaCast application from Singlewire ### END INIT INFO # Author: Jeff Ramin <jeff.ramin@singlewire.com>####################################</jeff.ramin@singlewire.com></pre> | ~ |
|                     | # Do NOT "set -e"                                                                                                    | ~ |
| Start at boot time? | Yes O No                                                                                                    |   |

🐐 Return to bootup and shutdown actions

Return to network configuration

Passo 7. Retorne ao menu principal e navegue até **Networking > Network Configuration**. As opções de configuração de rede são como mostrado na imagem.

 Module Config
 Network Configuration

 Image: Network Interfaces
 Image: Network Interface

 Network Interfaces
 Image: Network Interface

 Image: Network Interfaces
 Image: Network Interface

 Image: Network Interfaces
 Image: Network Interface

 Image: Network Interfaces
 Click this button to activate the current boot-time interface and routing settings, as they normally would be after a reboot. Warning - this may make your system inaccessible via the network, and ot of access to Webmin.

#### Etapa 8. Selecione Interfaces de rede e clique em eth0.

Module Index Network Interfaces Active Now Activated at Boot Interfaces listed in this table are currently active on the system. In most cases, you should edit them under the Activated at Boot tab. Select all. | Invert selection. | Add a new interface. **IP Address** Name Netmask Туре State eth0 10.1.61.118 255 255 255 0 Ethernet Up Ethernet fe80::250.56#fe96.d3e3 64 Up 127.0.0.1 255.0.0.0 Up Loopback Loopback 128 Up -1 Select all. | Invert selection. | Add a new interface De-Activate Selected Interfaces

Etapa 9. Edite a **interface eth0** com o novo endereço IP e clique em **Salvar**. Nesse ponto, esperase que perca a conectividade com o servidor. Para fazer login novamente no servidor, use o novo endereço IP.

| Activo Interface Paramete |                   |                    |                           |
|---------------------------|-------------------|--------------------|---------------------------|
| Name                      | eth0              | IP Address         | 10.1.61.118               |
| Netmask                   | 255.255.255.0     | Broadcast          | 10.1.61.255               |
| MTU                       | 1500              | Status             | Up O Down                 |
| Hardware address          | 00:50:56:96:d3:e3 | Virtual interfaces | 0 (Add virtual interface) |

Etapa 10. Para editar a interface de inicialização, navegue até **Networking > Network Configuration**, clique na guia **Ativated at Boot** e edite o endereço IP, a máscara de rede e o IP de broadcast como mostrado na imagem.

Module Index

Edit Bootup Interface

| Name               | eth0                      | Activa     | te at boot?   | Yes O No    |  |
|--------------------|---------------------------|------------|---------------|-------------|--|
| Address source     | From DHCP     From BOOTP  |            |               |             |  |
|                    | Static configuration      | IP Address | 10.1.61.118   |             |  |
|                    |                           | Netmask    | 255.255.255.0 |             |  |
|                    |                           | Broadcast  | ○ Automatic ● | 10.1.61.255 |  |
| Virtual interfaces | 0 (Add virtual interface) | Hardw      | vare address  | Default O   |  |
| Save Save and App  | ly Delete and Apply Del   | ete        |               |             |  |

Etapa 11. Para iniciar o singlewireInformaCast novamente, navegue para **System > Bootup and Shutdown**.

Etapa 12. Na lista de serviços, selecione **singlewireInformacast** e clique em **Iniciar agora**. O serviço pode demorar vários minutos para ser iniciado.

| Name          | singlewirethformaCast                                                                                                    |   |
|---------------|----------------------------------------------------------------------------------------------------|---|
| letion Script | <pre>#! /bin/sh ### SEGIN INIT INFO # Provides: singlewireInformaCast # Required-Start: Sremote_fs Enetwork Esyslog Stime # Required-Stop: Sremote_fs Enetwork Esyslog # Default-Stop: 0 1 6 # Short-Description: InformaCast # Description: InformaCast # Description: InformaCast application from Singlewire ### END INIT INFO # Author: Jeff Ramin <jeff.ramin@singlewire.com>####################################</jeff.ramin@singlewire.com></pre> | * |
|               | # Do NOT "set -e"                                                                                                    | - |

Etapa 13. Para alterar o DNS e o nome do host, navegue para System > Bootup and Shutdown.

Etapa 14. Na lista de serviços, selecione singlewireInformaCast conforme mostrado na imagem.

| Lonix admin          |     | implify              | No  | Simplify functionality                                   |
|----------------------|-----|----------------------|-----|----------------------------------------------------------|
| System               |     | ingle                | No  | executed by init(II) upon entering runlevel 1 (single).  |
| Bootup and Shutdown  | 1   | inglewireInformaCast | Yes | InformaCast application from Singlewire                  |
| Change Passwords     |     | inglewicePTT         | Yes | PushToTalk application from Singlewire                   |
| Scheduled Cron Jobs  |     | inglewineSwittStart  | Yes | SwiftStart application from Singlewire                   |
| Software Packages    |     | inglewireToolbox     | Yes | Toolbox application from Singlewire                      |
| W Networking         |     | sh                   | Yes | OpenBSD Secure Shell server                              |
| Hardware Computation |     | top-bootlogd         | Yes | See the init d/bootlogd script                           |
| - rating t           |     | top-bootlogd-single  | No  | See the init d/bootlogd script                           |
| System Information   |     | udo                  | Yes | Provide limited super user privileges to specific users. |
| Ge Logout            | 0 . | dev                  | No  | Start udevd, populate /dev and load drivers.             |

Etapa 15. Clique em **Parar Agora** e aguarde até que o serviço pare com todos os processos filho, como mostrado na imagem.

| Name                | singlewireInformaCast                                                                                                    |          |
|---------------------|----------------------------------------------------------------------------------------------------|----------|
| Action Script       | <pre>#! /bin/sh ### BEGIN INIT INFO # Provides: singlewireInformaCast # Required-Start: Sremote_fs Snetwork Sayslog Stime # Required-Stop: Sremote_fs Snetwork Sayslog # Default-Stop: 0 1 6 # Short-Description: InformaCast # Description: InformaCast application from Singlewire ### END INIT INFO # Author: Jeff Ramin <jeff.ramin@singlewire.com># ### Comparison of Comparison of Com</jeff.ramin@singlewire.com></pre> | <b>^</b> |
| front of boot time? | B Do NUT "set -e"                                                                                                    |          |

Etapa 16. Para retornar ao menu principal, navegue para Rede > Configuração de rede.

Etapa 17. Selecione Nome de host e Cliente DNS.

| NS Client Options |                 |                             |               |  |
|-------------------|-----------------|-----------------------------|---------------|--|
| lostname          | singlewire      |                             |               |  |
|                   | Update hostname | in host addresses if change | ed?           |  |
| lesolution order  | Hosts V DI      | 15 V                        | ¥ ¥           |  |
| NS servers        | 10.1.61.201     | Search domains              | None O Listed |  |
|                   |                 |                             |               |  |
|                   |                 |                             |               |  |
|                   |                 |                             |               |  |

Etapa 18. Edite as entradas DNS e clique em Salvar.

Etapa 19. Retorne à lista de serviços em Sistema > Inicialização e desligamento.

Etapa 20. Selecione **singlewireInformaCast** e clique em **Iniciar agora**. O serviço pode demorar vários minutos para ser iniciado.

Edit Action

| lame                | singlewireInformaCast                                                                                                    |   |
|---------------------|----------------------------------------------------------------------------------------------------|---|
| Action Script       | <pre>#! /bin/sh #! BEGIN INIT INFO # Provides: singlewireInformaCast # Required-Start: &amp; remote_fs %network %syslog %time # Required-Stop: %temote_fs %network %syslog # Default-Start: 2 3 4 5 # Default-Start: 2 3 4 5 # Default-Stop: 0 1 6 # Short-Description: InformaCast # Description: InformaCast application from Singlewire ### END INIT INFO # Author: Jeff Ramin <jeff.ramin@singlewire.com> # # Author: Jeff Ramin <jeff.ramin@singlewire.com> # ##################################</jeff.ramin@singlewire.com></jeff.ramin@singlewire.com></pre> | ^ |
|                     | # Do NOT "set -e"                                                                                                    |   |
| itart at boot time? | * Yes O No                                                                                                    |   |

Etapa 21. Dê vários minutos ao serviço para voltar a ficar online.

Etapa 22. Para alterar o Gateway, navegue até **Network configuration > Routing and gateways** e edite as configurações como mostrado na imagem. Clique em **Salvar**.

| Module Index                       |                                                    | Routing                                  | and Gateway             | /S                                                |
|------------------------------------|----------------------------------------------------|------------------------------------------|-------------------------|---------------------------------------------------|
| Boot time con<br>This section allo | ifiguration Active co<br>ws you to configure the r | figuration<br>outes that are activated w | hen the system boots up | p, or when network settings are fully re-applied. |
| Routing config                     | uration activated at be                            | ot time                                  |                         |                                                   |
| Default router                     | O None (or from DHCF                               | ) @ Gateway 10.1.61.1                    | eth0 ~                  |                                                   |
| Static routes                      | Interface Network                                  | Netmask                                  | Gateway                 | 1                                                 |
|                                    |                                                    | 1                                        |                         |                                                   |
| Local routes                       | Interface Netwo                                    | rk Net                                   | mask                    | 1                                                 |
|                                    |                                                    |                                          |                         |                                                   |
| Save                               |                                                    |                                          |                         |                                                   |
| 📥 Return to ne                     | twork configuration                                |                                          |                         |                                                   |

#### Método 2. Console

Para alterar o endereço IP, a máscara, o DNS e o gateway do servidor InformaCast com o console, siga este procedimento:

Etapa 1. Abra e faça login no cliente vSphere.

Etapa 2. Selecione sua máquina virtual no inventário (por padrão, essa é a VM Singlewire InformaCast).

Etapa 3. Clique em **Abrir console**. A janela do console de VM Singlewire InformaCast é exibida conforme mostrado na imagem.

Module Index

Sun Jul 14 21:37:52 CDT 2019 Network Configuration: Current IP address is 10.1.61.118 Link status: up Press Alt+F2 for local login Press Alt+F1 to display this screen Go to the Singlewire Start page (http://10.1.61.118) to access your application(s).

Etapa 4. Pressione **Alt + F2** na janela do console de VM Singlewire InformaCast. A janela do console da VM Singlewire InformaCast é atualizada.

Etapa 5. Insira **admin** no prompt de login singlewire e pressione Enter.

Etapa 6. Insira sua senha do SO no prompt Senha e pressione a tecla Enter. A janela do console da VM Singlewire InformaCast é atualizada conforme mostrado na imagem.

| ConformaCast-VM                                                     |              |
|---------------------------------------------------------------------|--------------|
| File View VM                                                        |              |
|                                                                     |              |
|                                                                     |              |
| Debian GNU/Linux 7 singlewire tty2                                  |              |
| singlewire login: admin                                             |              |
| Password:                                                           |              |
| Last login: Sat Jul 13 23:22:56 CDT 2019 froм 10.1.99.201 on pts/0  |              |
| Linux singlewire 3.2.0-4-686-pae #1 SMP Debian 3.2.57-3+deb7u2 i686 |              |
| · · · · · ·                                                         |              |
| .:'''.;'                                                            |              |
| : * * * · · · · · · · · · · · · · · · ·                             |              |
|                                                                     |              |
| :'''',:,;;,,,; +# '#: ##                                            |              |
| . e e e e e e e e e e e e e e e e e e e                             |              |
| :','.,,:::: ####: +# ,#:### '###;# '#: '#### :#, '#, '# ## +        | **,*; ****   |
|                                                                     | ***;,*** '** |
| . * * : *                                                           |              |
|                                                                     | .# '#'       |
|                                                                     | 0 00 +0      |
|                                                                     |              |
| 1,1,1,1,1,1,1,1,1,1,1,1,1,1,1,1,1,1,1,                              |              |
| ******                                                              |              |
|                                                                     |              |
| *****                                                               |              |
| *****                                                               |              |
| admin@singlewire:~\$                                                |              |

Passo 7. Para confirmar a configuração atual, use o comando **cat /etc/network/interfaces** como mostrado na imagem.

admin@singlewire:"\$ cat /etc/network/interfaces auto lo eth0 iface lo inet loopback iface eth0 inet static address 10.1.61.119 gateway 10.1.61.1 netmask 255.255.25.0 admin@singlewire:"\$ \_\_\_\_\_\_

Etapa 8. Para alterar o IP atual do servidor Informacast, insira o comando **change-ip-address** e pressione a tecla Enter como mostrado na imagem.

admin@singlewire:~\$ change-ip-address Starting change IP address script WARNING: If you ha∨e applications currently licensed, changing your IP address may cause you to require new license(s). Are you sure you want to continue (y⁄n)? y

Etapa 9. Em seguida, digite Y e pressione a tecla Enter.

Etapa 10. Insira um endereço IP roteável em sua rede que não esteja em uso no momento e pressione a tecla Enter.

Etapa 11. Insira uma máscara de rede válida para esse endereço IP e pressione a tecla Enter.

Etapa 12. Insira o gateway padrão para o endereço IP especificado e pressione a tecla Enter.

Etapa 13. Insira o(s) endereço(s) IP de um servidor DNS na rede e pressione a tecla Enter para obter uma saída conforme mostrado na imagem.

```
admin@singlewire:~$ change-ip-address
Starting change IP address script
WARNING: If you have applications currently licensed,
changing your IP address may cause you to require new license(s).
Are you sure you want to continue (y/n)? y
This utility will change the network parameters of your server, as well as recon
figure applications to use the new IP address
Enter new IP address: 10.1.61.118
Enter netmask: 255.255.255.0
Enter default gateway: 10.1.61.10
Enter DNS server 1 (enter if none):
Enter DNS server 2 (enter if none):
Network configuration:
IP address: 10.1.61.118
Netmask: 255.255.255.0
Gateway: 10.1.61.10
DNS server 1:
DNS server 2:
Continue using these values (y/n)?
```

Etapa 14. Digite Y e pressione a tecla Enter. O script para alterar os parâmetros de rede e regenerar os certificados SSL (Secure Sockets Layer) inicia automaticamente, como mostrado na

imagem.

```
running /usr/local/singlewire/InformaCast/bin/change-ip-address modify
Generating SSL certificates
running /usr/local/singlewire/PushToTalk/bin/change-ip-address modify
Generating SSL certificates
```

Etapa 15. A mensagem **Change IP address process complete successfully** indica que a alteração foi aplicada. Envie um ping para o novo endereço IP para confirmar a acessibilidade.

Etapa 16. Para confirmar se a alteração foi feita corretamente, execute o comando **cat** /etc/network/interfaces como mostrado na imagem.

```
running /usr/local/singlewire/InformaCast/bin/change-ip-address finish

/home/admin

starting InformaCast

InformaCast has been started.

running /usr/local/singlewire/PushToTalk/bin/change-ip-address finish

starting PushToTalk

Change IP address process completed successfully

admin@singlewire:~$ cat /etc/network/interfaces

auto 10 etn0

iface lo inet loopback

iface eth0 inet static

address 10.1.61.118

gateway 10.1.61.10

netmask 255.255.255.0
```

Se você configurar o novo endereço IP com um IP usado anteriormente, a alteração falhará com o erro "Nenhuma alteração foi feita no sistema. Tente executar este comando novamente ou entre em contato com o suporte Singlewire para obter assistência", como mostrado na imagem.

Checking /usr/local/singlewire/InformaCast/web/WEB-INF/wsdl/RecipientGroupServi ce-1.wsdl ERROR: 10.1.61.118 substitution failed, will roll back Checking /usr/local/singlewire/InformaCast/web/WEB-INF/wsdl/ReplayService-1.0.w sdl ERROR: 10.1.61.118 substitution failed, will roll back Checking /usr/local/singlewire/InformaCast/web/WEB-INF/db/bcast.script ERROR: 10.1.61.118 substitution failed, will roll back Checking /usr/local/singlewire/InformaCast/web/WEB-INF/db/tmpBasic/bcast.script ERROR: 10.1.61.118 substitution failed, will roll back Checking /usr/local/singlewire/InformaCast/web/WEB-INF/db/tmpAdvanced/bcast.scr ipt ERROR: 10.1.61.118 substitution failed, will roll back /usr/local/singlewire/InformaCast/bin/change-ip-address prepare 10.1.61.118 fail ed; contact Singlewire support running /usr/local/singlewire/PushToTalk/bin/change-ip-address prepare Modifying /usr/local/singlewire/PushToTalk/web/WEB-INF/data/database.script Checking /usr/local/singlewire/PushToTalk/web/WEB-INF/data/database.script ERROR: 10.1.61.118 substitution failed, will roll back /usr/local/singlewire/PushToTalk/bin/change-ip-address prepare 10.1.61.118 faile d; contact Singlewire support The change IP address process failed. No changes were made to your system. Try running this command again or contact Singlewire support for assistance. admin@singlewire:~\$

Nesse caso, altere o IP do servidor para um novo (nunca usado) e repita o processo mais uma vez com o IP e o gateway desejados.

aviso: Se você alterar o endereço IP do InformaCast via SSH em vez de Console, a próxima mensagem exibirá "Se você estiver executando este comando sobre ssh, a alteração do seu endereço IP fará com que sua conexão seja removida do Singlewire recomendando executar este comando no console".

### Verificar

No momento, não há procedimento de verificação disponível para esta configuração.

### Troubleshoot

Para confirmar se o servidor usa IP estático ou dinâmico, execute o comando **cat** /etc/network/interfaces como mostrado na imagem.

```
admin@singlewire:~$ cat /etc/network/interfaces
auto lo eth0
iface lo inet loopback
iface eth0 inet static
address 10.1.61.118
gateway 10.1.61.1
netmask 255.255.255.0
admin@singlewire:~$
```

Outro comando útil que você pode usar é /sbin/ifconfig eth0 como mostrado na imagem.

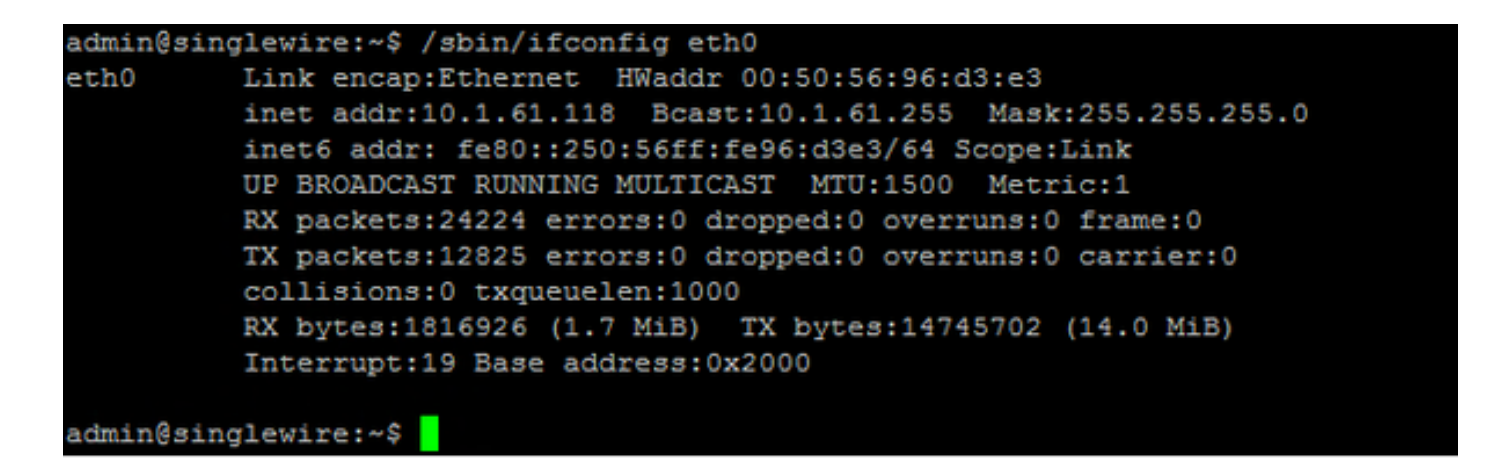

Para solucionar problemas de multicast, configurações de rede e outros problemas, colete registros do servidor Informacast da seguinte maneira.

Etapa 1. Abra o IP informativo em um navegador da Web, <u>https://<informacast\_IP></u> e selecione **Informacast**.

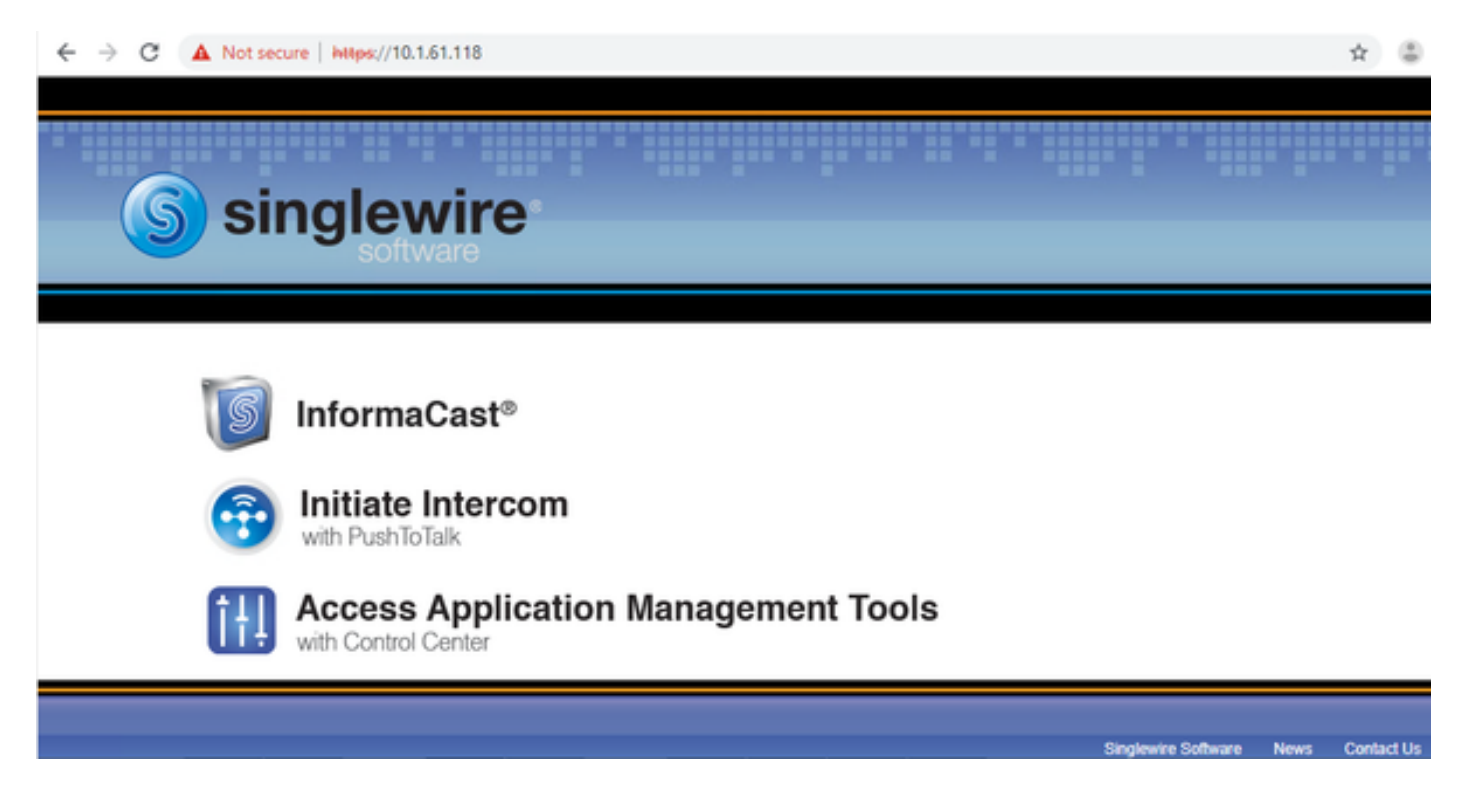

Etapa 2. Use suas credenciais para fazer login como mostrado na imagem.

| InformaCast<br>basic paging<br>Previded by OEM Agreement with Offer |                    |        |           |            |
|---------------------------------------------------------------------|--------------------|--------|-----------|------------|
| Login: admin<br>Password:                                           |                    |        |           |            |
| S singlewire                                                        | Singlewire Website | News 3 | Support C | Contact Us |

Etapa 3. Navegue até Ajuda > Suporte.

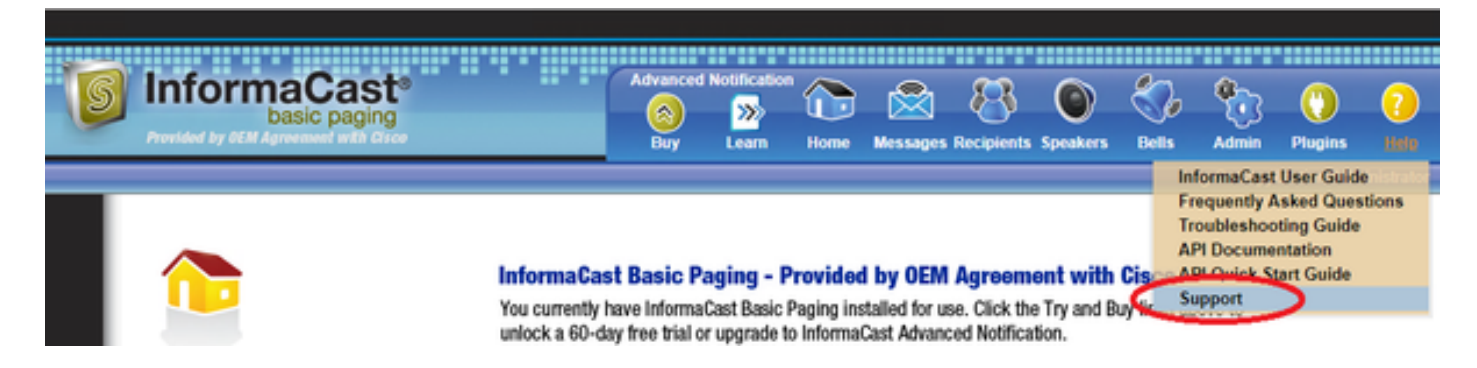

Etapa 4. O menu **Documentação** e **Ferramentas** é exibido. Ele pode variar para cada versão do Informacast conforme mostrado na imagem.

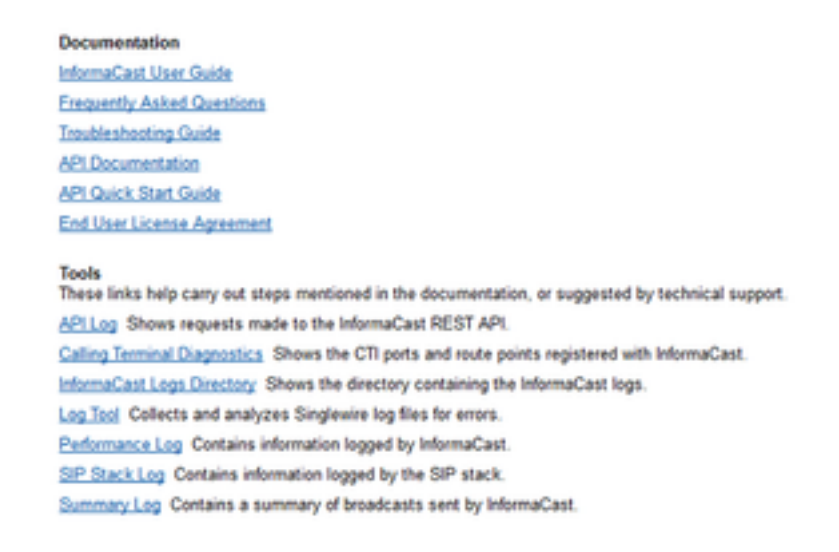

Para solucionar problemas de multicast, clique em **Informacast Logs Diretory** e colete os **Performance Logs** e os **Summary Logs**.

Etapa 5. Para solucionar problemas de configurações de rede, é necessário obter os **registros de mensagens**. Conecte-se via SSH ao servidor com credenciais de administrador e execute o próximo comando.

tar -zcf messages.tgz /var/log/\* /usr/local/singlewire/SwiftStart/server/jetty/webapps/SwiftStart/WEB-INF/data/\* /etc/network/interfaces

Etapa 6. A linha de comando mostra muitas mensagens de permissão negada, no entanto, os rastreamentos são coletados e salvos em arquivos compactados **.tgz**, como mostrado na imagem.

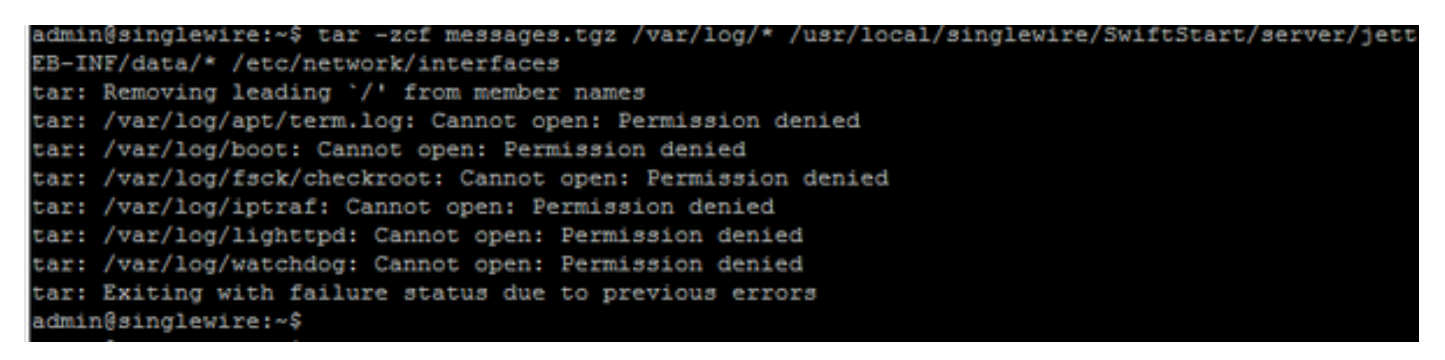

Passo 7. Para confirmar que o messages.tgz foi gerado, use o comando ls -la como mostrado na

imagem.

| - design ( - i ) -          |     |      |       |          |     |    |       |                                               |  |  |
|-----------------------------|-----|------|-------|----------|-----|----|-------|-----------------------------------------------|--|--|
| admin@singlewire:~\$ is -ia |     |      |       |          |     |    |       |                                               |  |  |
| total 46528                 |     |      |       |          |     |    |       |                                               |  |  |
| drwxr-xr-x 8                | 3 a | dmin | admin | 4096     | Jul | 14 | 13:06 | •                                             |  |  |
| drwxr-xr-x 5                | 5 r | OOT  | root  | 4096     | Apr | 27 | 2011  | • • · · · · · · · · · · · · · · · · · ·       |  |  |
| -rw 1                       | l r | 00t  | root  | 2739     | Jan | 14 | 2011  | .bash_history                                 |  |  |
| -rw-rr 1                    | l a | dmin | admin | 220      | Jan | 11 | 2011  | .bash_logout                                  |  |  |
| -rw-rr 1                    | l a | dmin | admin | 3116     | Jan | 11 | 2011  | .bashrc                                       |  |  |
| drwx 4                      | a a | dmin | admin | 4096     | Jul | 23 | 2018  | .cache                                        |  |  |
| drwx 3                      | 3 a | dmin | admin | 4096     | Feb | 20 | 2012  | .config                                       |  |  |
| drwxr-xr-x 2                | 2 a | dmin | admin | 4096     | Jul | 23 | 2018  | .fontconfig                                   |  |  |
| -rw-rr 1                    | l r | oot  | root  | 1380     | Mar | 13 | 08:49 | Informacast1.cap                              |  |  |
| -rw-rr 1                    | l r | oot  | root  | 1744     | Jul | 31 | 2018  | InformaCast_LogTool_Capture_201807311120.pcap |  |  |
| -rw-rr 1                    | l r | OOT  | root  | 4138     | Sep | 23 | 2018  | InformaCast_LogTool_Capture_201809231353.pcap |  |  |
| -rw-rr 1                    | l r | OOT  | root  | 9587     | Mar | 13 | 08:59 | InformaCast_LogTool_Capture_201903130800.pcap |  |  |
| -rw-rr 1                    | l a | dmin | admin | 1453069  | Jul | 31 | 2018  | InformaCast_LogTool_Logs_201807311120.tgz     |  |  |
| -rw-rr 1                    | l a | dmin | admin | 2350097  | Sep | 23 | 2018  | InformaCast_LogTool_Logs_201809231550.tgz     |  |  |
| -rw-rr 1                    | l a | dmin | admin | 2354348  | Sep | 23 | 2018  | InformaCast_LogTool_Logs_201809231605.tgz     |  |  |
| -rw-rr 1                    | l a | dmin | admin | 33240845 | Mar | 13 | 09:06 | InformaCast_LogTool_Logs_201903130801.tgz     |  |  |
| -rw-rr 1                    | l a | dmin | admin | 1544692  | Jul | 31 | 2018  | InformaCast_LogTool_OScmds_201807311120.log   |  |  |
| -rw-rr 1                    | l a | dmin | admin | 1560839  | Sep | 23 | 2018  | InformaCast_LogTool_OScmds_201809231549.log   |  |  |
| -rw-rr 1                    | L a | dmin | admin | 1564683  | Sep | 23 | 2018  | InformaCast LogTool OScmds 201809231604.log   |  |  |
| -rw-rr 1                    | l a | dmin | admin | 2079795  | Mar | 13 | 09:01 | InformaCast_LogTool_OScmds_201903130800.log   |  |  |
| drwxr-xr-x 3                | 3 a | dmin | admin | 4096     | Jul | 23 | 2018  | .local                                        |  |  |
| -rw-rr 1                    | l a | dmin | admin | 1303117  | Jul | 14 | 13:05 | messages.tgz                                  |  |  |
| drwx S                      | 3 a | dmin | admin | 4096     | May | 15 | 2013  | .pki                                          |  |  |
| -rw-rr 1                    | l a | dmin | admin | 865      | Feb | 9  | 2012  | .profile                                      |  |  |
| -rw-rr 1                    | l r | oot  | root  | 2020     | Jul | 26 | 2018  | pruebal                                       |  |  |
| -rw 1                       | l r | oot  | root  | 1024     | Jan | 11 | 2011  | .rnd                                          |  |  |

Etapa 8. Para exportar o arquivo **messages.tgz** para um servidor SFTP externo, use o comando **sftp <user>@<sftp\_ip\_address>**. Digite suas credenciais SFTP e, depois de conectado, digite **messages.tgz** para exportar o arquivo como mostrado na imagem.

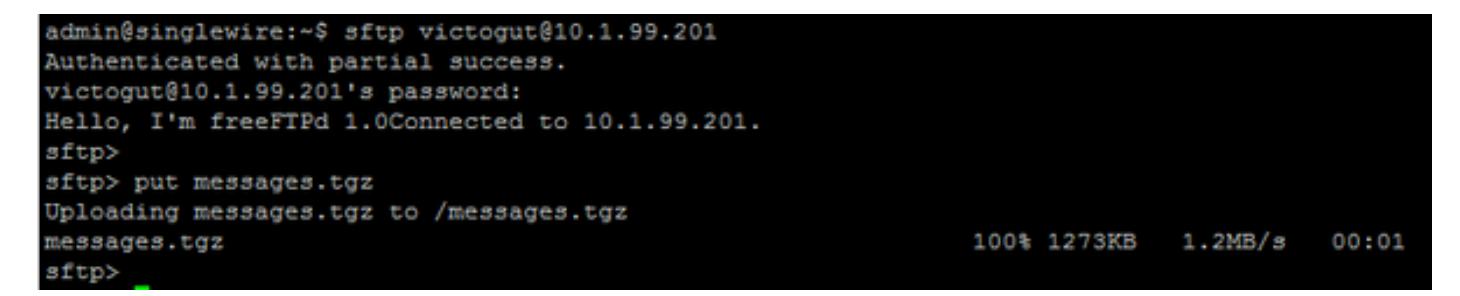

Etapa 9. Se você tiver um caso TAC aberto, use o link <u>https://cway.cisco.com/csc/</u> para anexar o **messages.tgz** à sua solicitação de serviço.

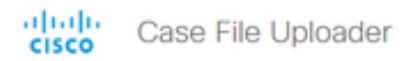

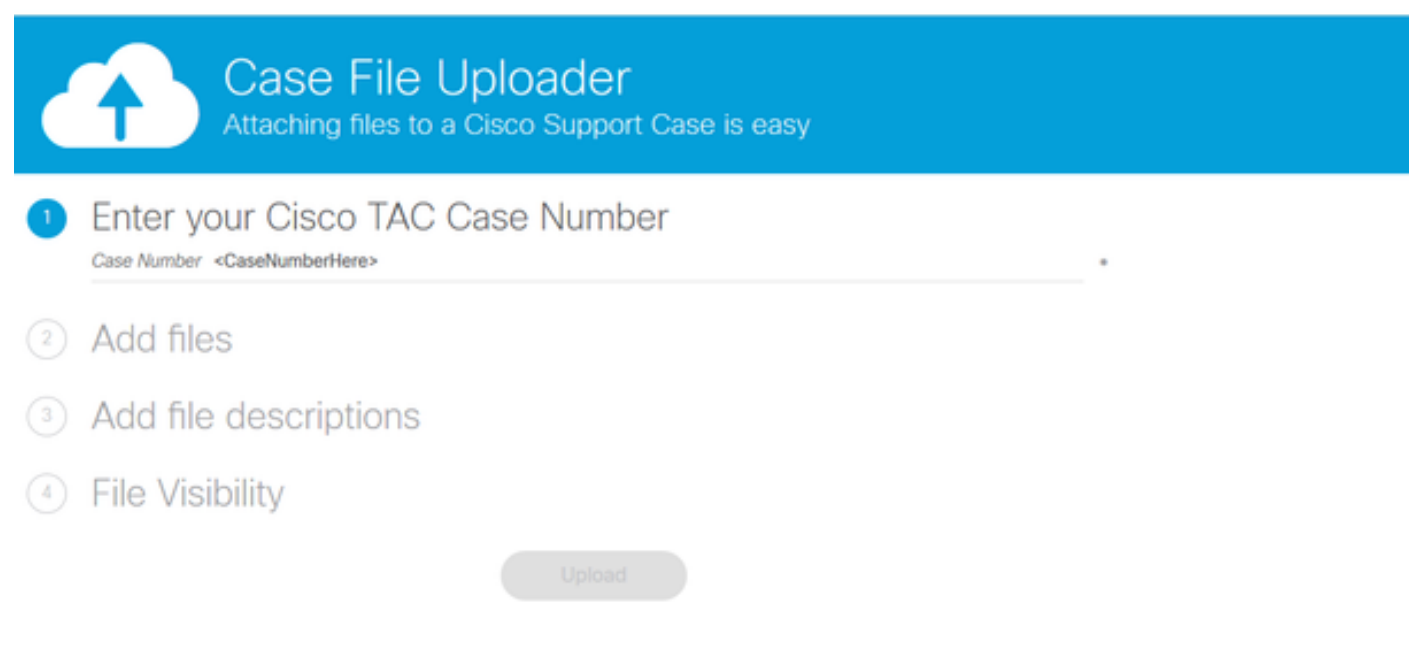

Etapa 10. O arquivo daemon.log pode ajudá-lo a descobrir a causa raiz do problema.

### Informações Relacionadas

Paginação básica do InformaCast Virtual Appliance:

https://www.cisco.com/c/dam/en/us/td/docs/voice\_ip\_comm/cucm/cisco\_paging\_server/11\_0\_5/Cis\_coPagingServerInstallandUserGuide\_1105.pdf